# AN14224 How to use PN722x in Dual-Host mode Rev. 3.0 — 7 February 2025

**Application note** 

#### **Document information**

| Information | Content                                                                                           |
|-------------|---------------------------------------------------------------------------------------------------|
| Keywords    | PN722x, NCI, EMVCo, NFC Forum, Android, NFC, Dual-Host mode                                       |
| Abstract    | This document describes how to use PN722xBP2 with examples for the Kinetis K82 as the Secure MCU. |

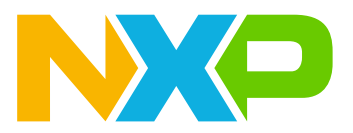

# 1 Introduction

This document describes how to use the PN722x in Dual-Host mode. Before getting started with operation in Dual-Host mode, it is important to gain basic knowledge about the PN722x (see [1]). The following sections describe the basic PN722x Dual-Host architecture, provide step-by-step instructions on how to prepare the MCUXpresso environment, and explain how to import and run prebuild examples available on the PN722x webpage (see [2]).

To follow the instructions in this document, the PNEV7220BP2 evaluation board is required. Any custom board can require different procedure (different Secure MCU, different protocol between Android host and Secure MCU, etc.).

## 2 Hardware

Dual-Host functionality can only be used with the PNEV722xBP2. The PNEV722xBP2 must be connected to the Android host.

The Kinetis K82, which is used as a Secure MCU, is part of the PNEV722xBP2 board. The K82 can be flashed with an external debugger like J-Link or any similar tool. The external debugger must be connected to the J35.

For detailed information on connections and where to connect the external debugger, refer to [1], specifically the section related to the PNEV722xBP2 HW.

# 3 Architecture

The PN722x Dual-Host architecture consists of three parts:

- 1. Android host
- 2. PN722x (part of the PNEV722xBP2)
- 3. Secure MCU (as part of the PNEV722xBP2 board: Kinetis K82 [3])

Figure 1 shows the PN722x Dual-Host architecture.

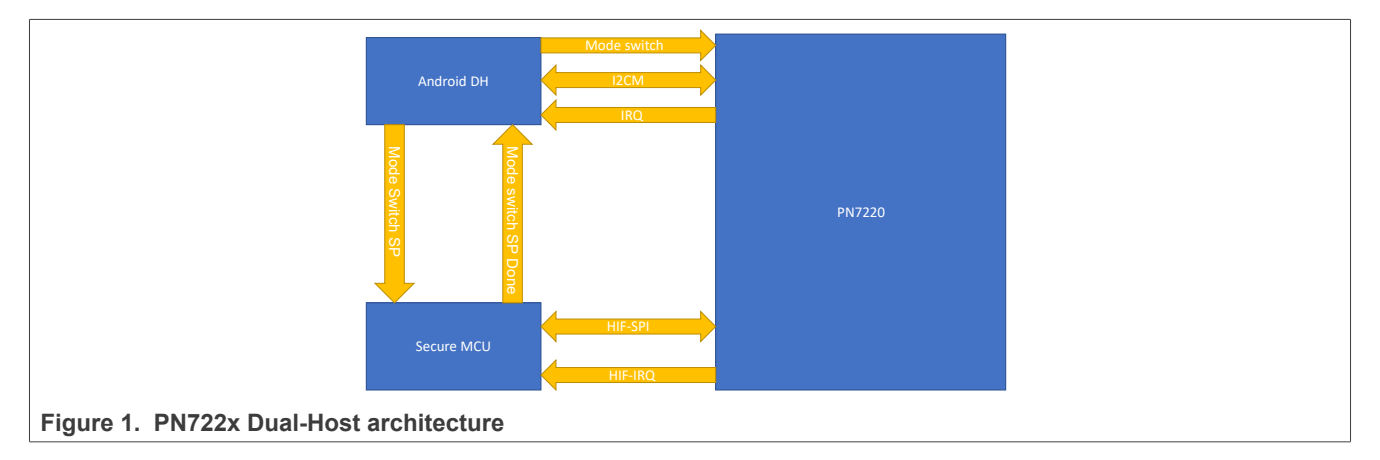

The Android host is the main device host (DH) and is responsible for driving the NFC Forum communication. It is connected to the PN722x with HIF2-I2C interface. Using Dual-Host architecture provides strict separation between operating in NFC Forum mode and EMVCo mode. The NFC Forum mode is executed on the Android DH, EMVCo mode is executed on the Secure MCU. The Secure MCU functions as the second DH and uses the HIF-SPI interface to communicate with the PN722x.

In this architecture, PN722x FW updates are only possible through the Secure MCU.

**Note:** Standard PN722x FW updates through the Android DH as in Single-Host architecture are not possible in Dual-Host architecture.

To switch between the Android DH and Secure MCU, the Mode Switch GPIO is used. By default, Mode Switch is set to low and the Android host communicates with the PN722x. When the Mode Switch GPIO is set to high,the PN722x is reset using the commands CORE\_RESET\_CMD and CORE\_INIT\_CMD. This reset is mandatory to clear all buffers and to prevent any unwanted data transfer between the Secure MCU and Android host. The Secure MCU is now responsible for communication with the PN722x.

The IRQ pin is used to inform the host when the PN722x wants to send responses to the DH. The IRQ line is the same for both the Android DH and Secure MCU.

But the connections mentioned above are not enough. As no library or stack support between Android host and Secure MCU is provided by NXP, a handshake mechanism is required. This handshake is performed with two GPIOs (see <u>Table 1</u>).

| GPIO                | Android host | Secure MCU |
|---------------------|--------------|------------|
| Mode Switch SP      | output       | input      |
| Mode Switch SP Done | input        | output     |

 Table 1. Signal overview for handshake in Dual-Host architecture

Note: Mode Switch SP Done is used only in case of the FW update example.

AN14224

The connections mentioned above are only examples. Users can define any protocol between Android host and Secure MCU.

While using PN722x in Dual-Host mode, the HIF2-I2C is connected to the Android DH. Unlike HIF1-I2C in Single-Host mode system which can act as wake-up source to PN722x, HIF2-I2C cannot wake-up PN722X from stand-by. In Dual-Host mode, the I2C2\_WAKEUP pin will act as a wake-up source which needs to be used with the HIF2-I2C. By the connecting I2C2\_WAKEUP pin to one of the HIF2-I2C pins we can wake-up PN722X due to any activity on HIF2-I2C pins.

DOWNLOAD

How to use PN722x in Dual-Host mode

## 4 Environment preparation

To set up the environment, the following resources must be downloaded:

- MCUXpresso Integrated Development Environment (IDE) [4]
- FRDM-K82 SDK [5]
- NCIRdLib examples [6]

For instructions on how to import source code examples into the MCUXpresso, refer to the following subsections.

If only prebuild examples will be used, then a tool like J-Flash is needed to flash the Kinetis K82 directly with a debugger (J-Link, MCU-Link) connected to J35 on the PNEV722xBP2 board.

### 4.1 MCUXpresso installation

To download the necessary files for the installation:

- 1. Go to [4]
- Scroll down to the section shown in <u>Figure 2</u> and click the "DOWNLOAD" button Note: The image below serves an example. The presentation on the webpage can change over time.

| DEVELOPMENT | IDES | AND | BUILD | TOOLS |
|-------------|------|-----|-------|-------|

```
MCUXpresso Integrated Development Environment (IDE)
FLEXERA Rev All Jan 10, 2024 1 KB MCUXPRESSO
```

Figure 2. MCUXpresso download

- 3. Log in to your NXP account to access the installation files.
- 4. After the successful login, select the desired version of the MCUXpresso and download it.
- 5. Run the installer and follow the instructions in Section 4.2.

Additional information can be found in the following material:

- MCUXpresso IDE user guide [7]
- MCUXpresso IDE installation guide [8]

## 4.2 SDK installation

The PNEV722xBP2 board uses the FRDM-K82 as the Secure MCU. As all examples are based on K82, the FRDM-K82F SDK is needed to run the examples. The following instructions show how to acquire the SDK resources and install it in the MCUXpresso IDE.

1. Go to the MCUXpresso SDK Builder Webpage and select "Select Development Board".

|                                                                                                    | VSC DE CFG         |
|----------------------------------------------------------------------------------------------------|--------------------|
|                                                                                                    | بر<br>1971 - در ال |
| MCUXpresso SDK Builder                                                                                                    |                    |
| The MCUXpresso SDK brings open source drivers, middleware, and reference examp<br>applications to speed your software development. Customize and download an SDK<br>specific to your processor or evaluation board selections. | De SDK CFC         |
| Select Development Board     Access My SDK Dashboard                                                                                                    |                    |
| Expansion Board Hub     Application Code Hub                                                                                                    |                    |
| NXP strongly recommends you update to the latest version of MCUXpresso SDK that co<br>security updates for Bluetooth Low Energy software stack implementations.                                                                | ontains essential  |
| ure 3. MCUXpresso SDK Builder webpage                                                                                                    |                    |

2. Search for "FRDM-K82F".

| t Board |
|---------|
| ed.     |
|         |
| ¢ 🛞 🔍   |
|         |
|         |

AN14224 Application note

3. Select "FRDM-K82F" and click "Build MCUXpresso SDK".

| Search for your board or kit to get started. | Selection Details                 |                                 |
|----------------------------------------------|-----------------------------------|---------------------------------|
| Search for Hardware                          |                                   | FRDM-K82F ()                    |
| FRDM-K82F                                    | 🛞 Q                               | Platform for Kinetis            |
| Select a Board, Kit, or Processor            |                                   | K82, K81, and K80<br>MCUs       |
|                                              | ^ Actions                         |                                 |
| FRDM-K32L4A50 (K32L4A5)                      | Controlled access                 |                                 |
| FRDM-K32W042 (K32W032S1M2xxx)                | Controlled access Add to Filterin | ng Criteria                     |
| FRDM-K64F (MK64FN1M0xxx12)                   | Explore select                    | ction with Pins tool            |
| FRDM-K66F (MK66FN2M0xxx18)                   | Explore select                    | tion with Clocks tool           |
| FRDM-K82F (MK82FN256xxx15)                   | Preserve the                      | nin config and the clock config |
| FRDM-KE02Z40M (MKE02Z64xxx4)                 | data along w                      | ith the SDK                     |
| FRDM-KE04Z (MKE04Z8xxx4)                     |                                   |                                 |
| FRDM-KE06Z (MKE06Z128xxx4)                   | v2.8.0 🔺                          | Build MCUXpresso SDK            |
| FRDM-KE15Z (MKE15Z256xxx7)                   | Matched Hardware F                | Platforms                       |
| FRDM-KE16Z (MKE16Z64xxx4)                    | Found (799) HW solut              | tions that match your criteria. |
| FRDM-KE17Z (MKE17Z256xxx7)                   | (Boards: 158), Kits:              | 107), Processors: (534))        |

4. Select the necessary resources for the build.

| Toolchain / IDE SDK 2.8.0 (released 2020.07                       |
|-------------------------------------------------------------------|
| Windows  Windows  Windows  Windows  Windows  Windows  Wersion 21) |

**Note:** It is recommended to use the option "SELECT ALL".

5. Click "DOWNLOAD SDK".

|           | -            |                             |            |                                                             |   |
|-----------|--------------|-----------------------------|------------|-------------------------------------------------------------|---|
|           | $\checkmark$ | MMCAU                       | Middleware | MMCAU                                                       |   |
|           | $\checkmark$ | multicore                   | Middleware | Multicore Software Development Kit                          |   |
|           | $\checkmark$ | NTAG I2C                    | Middleware | NTAG I2C (plus) communication library                       |   |
|           | $\checkmark$ | USB Host, Device, OTG Stack | Middleware | Host, Device, OTG                                           |   |
|           |              | FreeRTOS (3 selected)       |            | Real-time operating system for microcontrollers from Amazon | ~ |
|           |              |                             |            | DOWNLOAD SDK                                                |   |
| Figure 7. | Dow          | nload all                   |            |                                                             |   |

6. Check the requested SDK build and click "Download SDK".

| ccess, Download, and Share | your requested SDK Builds.                         |                                                                          |                                                                                     |                |
|----------------------------|----------------------------------------------------|--------------------------------------------------------------------------|-------------------------------------------------------------------------------------|----------------|
|                            | SDK_2.8.0_FRDM-K82F                                |                                                                          | 2024-02-06                                                                          | X Remove SDK   |
|                            | Windows                                            | <b>2.8.0</b>                                                             | FRDM-K82F                                                                           | Rebuild SDK    |
|                            | X MCUXpresso IDE                                   | NXP.com                                                                  | REL_2.8.0_REL12_RFP_RC3_2                                                           | X Config Tools |
|                            | CMSIS DSP Library, Free<br>FreeMASTER, MCU Boot, N | RTOS, USB Host, Device, OTG Stac<br>ITAG I2C, mbedTLS, mflash, AWS IoT C | k, multicore, QCA WiFi Stack, Fatfs, SDMMC Stack,<br>ore, MMCAU, NFC Reader Library | + Share SDK    |
|                            | Add SDK Description                                |                                                                          |                                                                                     | L Download SDK |

7. A window pops up. Click to "Download SDK Archive".

| MCUXpresso SDK         Image: SDK Archive (63 MB)         MD5: d6d8422271d7dcb7550a756c980d565a         Image: SDK Documentation         Image: SDK Documentation         Image: Download SDK Documentation         Image: Download SDK Documentation         Image: Download Standalone Example Project         Image: Download Standalone Example projects can be imported as standalone projects directly within the IDE by downloading the SDK Archive         Online Documentation         Image: View SDK API Reference Manual         MCUXPresso Config Tools         Image: Download Config Tools Data | nloads                                                                                                    |
|----------------------------------------------------------------------------------------------------|----------------------------------------------------------------------------------------------------|
| <ul> <li>Download SDK Archive (63 MB)<br/>MD5: d6d8422271d7dcb7550a756c980d565a</li> <li>Download SDK Documentation</li> <li>Download Standalone Example Project</li> <li>For MCUXpresso IDE, example projects can be imported as standalone projects directly within the IDE by downloading the SDK Archive</li> <li>Online Documentation</li> <li>View SDK API Reference Manual</li> <li>MCUXPresso Config Tools</li> <li>Download Config Tools Data</li> </ul>                                                                                                    | JXpresso SDK                                                                                                    |
| <ul> <li>Download SDK Documentation</li> <li>Download Standalone Example Project</li> <li>For MCUXpresso IDE, example projects can be imported as standalone projects directly within the IDE by downloading the SDK Archive</li> <li>Online Documentation</li> <li>View SDK API Reference Manual</li> <li>MCUXPresso Config Tools</li> <li>Download Config Tools Data</li> </ul>                                                                                                    | Download SDK Archive (63 MB)<br>MD5: d6d8422271d7dcb7550a756c980d565a L                                                            |
| <ul> <li>For MCUXpresso IDE, example projects can be imported as standalone projects directly within the IDE by downloading the SDK Archive</li> <li>Online Documentation</li> <li>View SDK API Reference Manual</li> <li>MCUXPresso Config Tools</li> <li>Download Config Tools Data</li> </ul>                                                                                                    | Download SDK Documentation<br>Download Standalone Example Project                                                                  |
| Online Documentation View SDK API Reference Manual MCUXPresso Config Tools Download Config Tools Data                                                                                                    | For MCUXpresso IDE, example projects can be imported as standalone projects directly within the IDE by downloading the SDK Archive |
| <ul> <li>View SDK API Reference Manual</li> <li>MCUXPresso Config Tools</li> <li>Download Config Tools Data</li> </ul>                                                                                                    | ne Documentation                                                                                                    |
| MCUXPresso Config Tools                                                                                                    | /iew SDK API Reference Manual                                                                                                    |
| Lowpload Config Tools Data                                                                                                    | JXPresso Config Tools                                                                                                    |
| Bownoud Cornig Toolo Data                                                                                                    | Jownload Config Tools Data                                                                                                    |

The next step is to import the SDK into the MCUXpresso IDE.

1. Drag the archived file into the MCUXpresso "Installed SDK's" section.

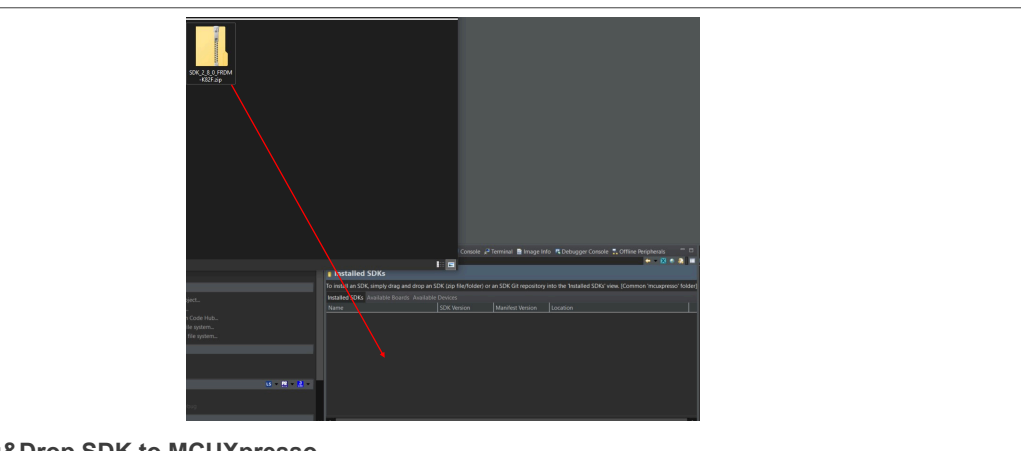

Figure 10. Drag&Drop SDK to MCUXpresso

2. Confirm by clicking the "OK" button.

|                                  | X MCUXpresso IDE SDK import                                    | – 🗆 X                  |  |
|----------------------------------|----------------------------------------------------------------|------------------------|--|
|                                  | Are you sure you want to import the following SDK in the commo | n 'mcuxpresso' folder? |  |
|                                  | C\Users\nxf58678\Pictures\Get SDK\SDK_2_8_0_FRDM-K82F.zip      | ^                      |  |
|                                  |                                                                |                        |  |
|                                  |                                                                |                        |  |
|                                  |                                                                |                        |  |
|                                  |                                                                |                        |  |
|                                  | Do not ask for confirmation on SDK Drag and Drop install       |                        |  |
|                                  | ОК                                                             | Cancel                 |  |
| Figure 11. Click the "OK" buttor | 1                                                              |                        |  |

This is only one way of installing the SDK. Refer to <u>Importing and SDK package into MCUXpresso IDE</u> for other options.

### 4.3 Import examples into MCUXpresso

Source code examples provided by NXP can be found in [6]. In the "*Design Resources*" section and "*Software*" subsection, download "*NciLib\_PUB*". After downloading, unzip the package.

Follow the steps below to import them into the MCUXpresso IDE:

1. Click "Import project(s) from file system...".

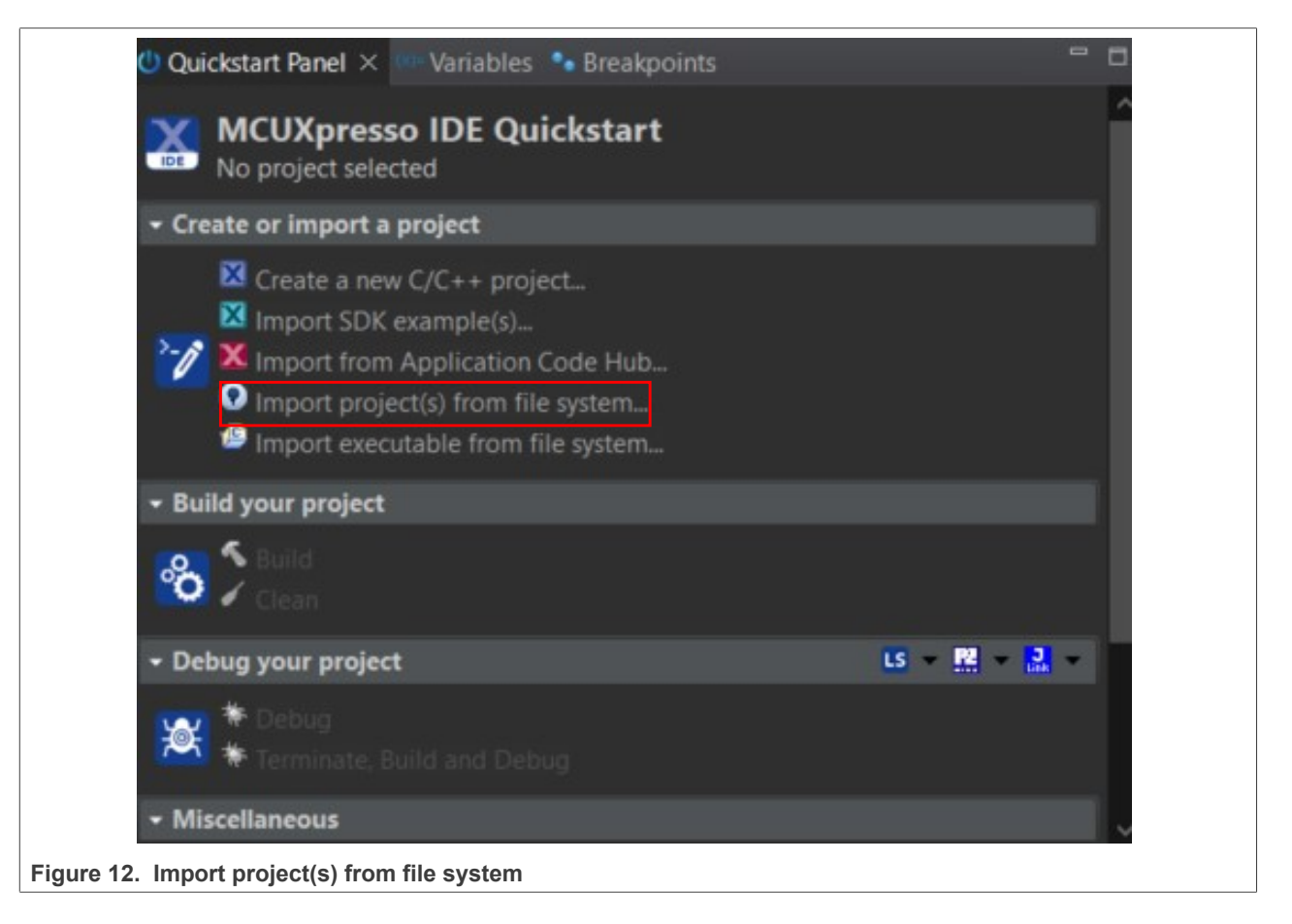

2. Click "Browse" in "Project directory (unpacked)".

|                                                                                                    | le system                                                                                                    |                                                                            |                                 |
|----------------------------------------------------------------------------------------------------|----------------------------------------------------------------------------------------------------|----------------------------------------------------------------------------|---------------------------------|
| Select the examples archive f                                                                                                    | file to import.                                                                                                    |                                                                            | 2                               |
| Projects are contained within a<br>project archive or root directo<br>wish to import, and press <fin< td=""><td>archives (.zip) or are unpacked within a direc<br/>ory and press <next>. On the next page, sele<br/>ish&gt;.</next></td><td>ctory. Select your<br/>ct those projects you</td><td>į.</td></fin<> | archives (.zip) or are unpacked within a direc<br>ory and press <next>. On the next page, sele<br/>ish&gt;.</next>                             | ctory. Select your<br>ct those projects you                                | į.                              |
| Project archives for LPCOpen a                                                                                                    | and 'legacy' examples are provided.                                                                                                    |                                                                            |                                 |
| Project archive (zip)                                                                                                    |                                                                                                    |                                                                            |                                 |
| Archive                                                                                                    |                                                                                                    |                                                                            | Browse                          |
| Project directory (unpacked)                                                                                                    |                                                                                                    |                                                                            |                                 |
| Root directory                                                                                                    |                                                                                                    |                                                                            | Browse                          |
| LPCOpen                                                                                                    | d software for LPC parts introduced before<br>ts.<br>e LPCOpen packages which can be imported<br>(zip) section, above, and navigating to the f | 2016. It is not recomm<br>I directly by pressing t<br>ixamples/LPCOpen dir | nended<br>he Browse<br>rectory. |
| Alternatively, press the butto                                                                                                    | n below to Browse the nxp.com website for                                                                                                    | latest resources.                                                          |                                 |
|                                                                                                    |                                                                                                    |                                                                            |                                 |

3. Search for the unzipped directory and select it.

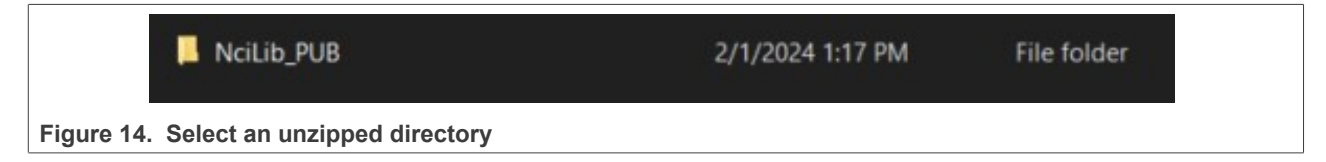

4. Click "Next >".

| 🔀 Import project(s) from file sy                                                                                                    | stem                                                                                        |                                                                                  |                                                                                           | _                                 | ⊐ ×                           |
|----------------------------------------------------------------------------------------------------|---------------------------------------------------------------------------------------------|----------------------------------------------------------------------------------|-------------------------------------------------------------------------------------------|-----------------------------------|-------------------------------|
| Import project(s) from file                                                                                                    | system                                                                                      |                                                                                  |                                                                                           |                                   |                               |
| Select the examples archive file                                                                                                    | to import.                                                                                  |                                                                                  |                                                                                           |                                   | 2                             |
| Projects are contained within arc<br>project archive or root directory<br>wish to import, and press <finish< td=""><td>hives (.zip) or are<br/>and press <next><br/>&gt;.</next></td><td>unpacked within a<br/>. On the next page</td><td>directory. Select y<br/>e, select those proje</td><td>our<br/>ects you</td><td></td></finish<> | hives (.zip) or are<br>and press <next><br/>&gt;.</next>                                    | unpacked within a<br>. On the next page                                          | directory. Select y<br>e, select those proje                                              | our<br>ects you                   |                               |
| Project archives for LPCOpen and                                                                                                    | i 'legacy' example                                                                          | s are provided.                                                                  |                                                                                           |                                   |                               |
| Project archive (zip)                                                                                                    |                                                                                             |                                                                                  |                                                                                           |                                   | 1                             |
| Archive                                                                                                    |                                                                                             |                                                                                  |                                                                                           |                                   |                               |
| Project directory (unpacked) —                                                                                                    |                                                                                             |                                                                                  |                                                                                           |                                   |                               |
| Root directory                                                                                                    |                                                                                             |                                                                                  | NciLib_PUB_v01_                                                                           | 00_00                             | Browse                        |
| LPCOpen<br>LPCOpen is the recommended s<br>for new LPC8xx developments.<br>MCUXpresso IDE includes the Li<br>button in the Project archive (zi<br>Alternatively, press the button to<br>Browse LPCOpen resources on                                                                                                    | oftware for LPC p<br>PCOpen packages<br>p) section, above,<br>pelow to Browse th<br>nxp.com | arts introduced be<br>which can be imp<br>and navigating to<br>he nxp.com websit | efore 2016. It is not<br>orted directly by p<br>the Examples/LPC<br>te for latest resourc | recomm<br>ressing th<br>Open dire | ended<br>ne Browse<br>ectory. |
| 0                                                                                                    | < Back                                                                                      | <u>N</u> ext >                                                                   | Finish                                                                                    |                                   | Cancel                        |
|                                                                                                    |                                                                                             |                                                                                  |                                                                                           |                                   |                               |

5. Deselect "Copy projects into workspace" and click "Finish".

| Import project(s) from file system                                                                                                    |                    |
|----------------------------------------------------------------------------------------------------|--------------------|
| Select a directory to search for existing Eclipse projects.                                                                                                    | 2                  |
| Projects:                                                                                                    |                    |
| FreeRTOS (C:\Users\nxf58678\Downloads\[doc633333-Version1]NciLib_PUB_v01_C                                                                                                    | <u>S</u> elect All |
| Ncilib_EMVCo_AnalogComplApp (C:\Users\nxf58678\Downloads\[doc633333-Ver<br>Ncilib_EMVCo_InteropComplApp (C:\Users\nxf58678\Downloads\[doc633333-Ver                              | Deselect All       |
| ✓ Ncilib_EMVCo_LoopBackComplApp (C:\Users\nxf58678\Downloads\[doc633333-\                                                                                                    | Refresh            |
| Vcilib_EMVCo_LoopBackComplAppCT (C:\Users\nxf58678\Downloads\[doc63333]                                                                                                    |                    |
| <ul> <li>Ncliib_SecureDownloadFW (C:\Users\nxf58678\Downloads\laoc633333-Version1]</li> <li>phOsal (C:\Users\nxf58678\Downloads\laoc633333-Version1]NciLib_PUB_v01_00</li> </ul> |                    |
| SDK_2.x_FRDM-K82F (C:\Users\nxf58678\Downloads\[doc633333-Version1]NciLib                                                                                                    |                    |
| < >                                                                                                    |                    |
| C Options                                                                                                    |                    |
| Copy projects into workspace                                                                                                    |                    |
| Hide projects that already exist in the workspace                                                                                                    |                    |
| Working sets                                                                                                    |                    |
| Add project to working sets                                                                                                    | Ne <u>w</u>        |
| Working sets:                                                                                                    |                    |
|                                                                                                    |                    |
|                                                                                                    |                    |
|                                                                                                    |                    |
|                                                                                                    |                    |

6. Examples are now imported and ready to use.

|                              | <ul> <li>&gt; FreeRTOS</li> <li>&gt; Koilib_EMVCo_AnalogComplApp (in mcux)</li> <li>&gt; Noilib_EMVCo_InteropComplApp (in mcux)</li> <li>&gt; Noilib_EMVCo_LoopBackComplApp (in mcux)</li> <li>&gt; Noilib_EMVCo_LoopBackComplAppCT (in mcux)</li> <li>&gt; Noilib_SecureDownloadFW (in mcux)</li> <li>&gt; phOsal</li> <li>&gt; SDK_2.x_FRDM-K82F (in SDK_2.X_FRDM-K82F)</li> </ul> |
|------------------------------|----------------------------------------------------------------------------------------------------|
| Figure 17. Imported examples |                                                                                                    |

All examples except Ncilib\_SecureDownloadFW can be built in Debug and Release mode. Ncilib\_SecureDownloadFW requires input from the PC (*.esfwu* file) and can therefore be built only in Debug mode.

# 5 Explanation of applications

- Secure MCU mode switch application: Installation instructions can be found in [1]. This application is responsible for toggling the Mode switch pin. It is an important application, since all examples in NCIRdLib are waiting for the mode switch to toggle. This application exists on the Android host.
- Ncilib\_EMVCo\_AnalogComplApp: This application is used to perform EMVCo3.0(L1) Analog compliance validation.
- Ncilib\_EMVCo\_InteropCompIApp: This example is an interoperability loopback application, which is used to perform EMVCo IOP(L1) with add-on (TTA Bulletin No.195) compliance validation.
- Ncilib\_EMVCo\_LoopBackComplApp: For the EMVCo profile, this example provides a full EMVCo digital demonstration along with to SELECT PPSE Commands. This application is used to perform EMVCo CLIF compliance validation.
- Ncilib\_EMVCo\_LoopBackComplAppCT: This application is used to perform EMVCo CT compliance validation. This application will automatically open and close the TDA connection as soon as a contact card is inserted or removed from the TDA slot.
- Ncilib\_SecureDownloadFW: This application is used to perform secure firmware download. For information on how to execute this example, refer to <u>Section 6.1</u>.

# 6 Running the examples

Users have two options to execute the examples:

- 1. Flash prebuild examples directly to K82
- 2. Use MCUXpresso to build the example and flash it directly to K82

This section describes how to run the examples. As mentioned earlier, the main host is the Android device. Therefore, it is necessary to use the "Secure MCU Mode Switch application" (refer to the <u>PN7220 Quick start guide</u>). With this application, the "Mode switch" pin toggles based on the selected setting. This is required to inform PN722x that Secure MCU is taking over the communication.

#### Option 1: Flash prebuild examples directly to K82

It is faster and MCUXpresso is not required. It can flash the K82 via J35 with tool like J-Flash. Prebuild examples are avaiable in [1] under "*Design resources*" section and "*Software*" subsection named as "*NciLib\_PUB\_Prebuild*". Since prebuild examples are built in Release mode, there are no output logs where user can see what is happening.

The steps for using Secure MCU Mode Switch application are the same as in option 2. The GPIO toggle is also the same for both options.

User can see what is happening on the board through the LEDs on the PNEV722xBP2 board:

- D16 (yellow LED) is  $ON \rightarrow NFC$  Forum mode is active
- D11 (green LED) is  $\text{ON} \rightarrow \text{EMVCo}$  mode is active

<u>Figure 18</u> shows the location of the LEDs. More information on the LED can be found in schematics found on [2].

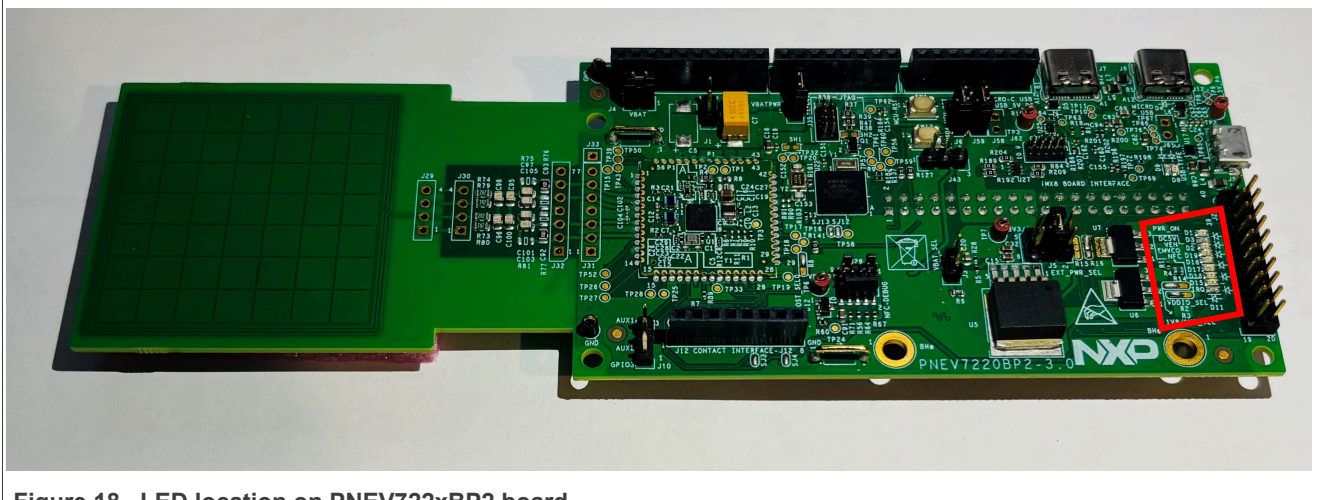

Figure 18. LED location on PNEV722xBP2 board

• Option 2: Use MCUXpresso to build the example and flash it directly to K82 It is a bit slower in comparison to option 1 as setup of the environment and porting of the examples is required. However, the benefit is that users can adapt the code of the example to their needs and observe functionality through the available debug logs. Find step-by-step instruction on how to run examples with option 2 below.

The following sections show how to run an EMVCo loopback example:

1. Flash the K82 with *Ncilib\_EMVCo\_LoopBackComplApp*. To flash the K82, connect the debugger (J-Link, MCU-Link) to the J35 on the PNEV722xBP2 board.

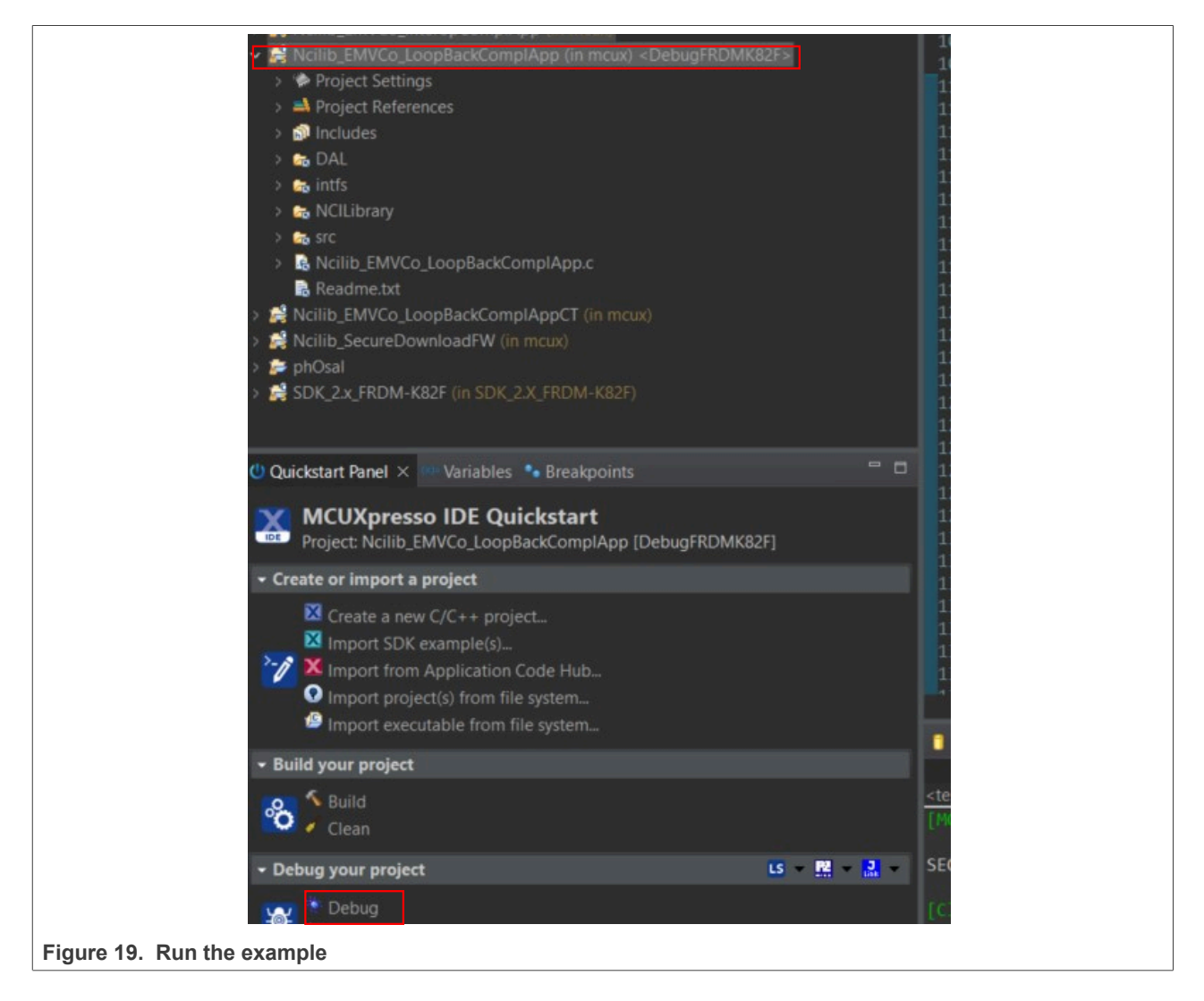

2. After running the example, it waits for the Mode switch to toggle high (the same for all applications).

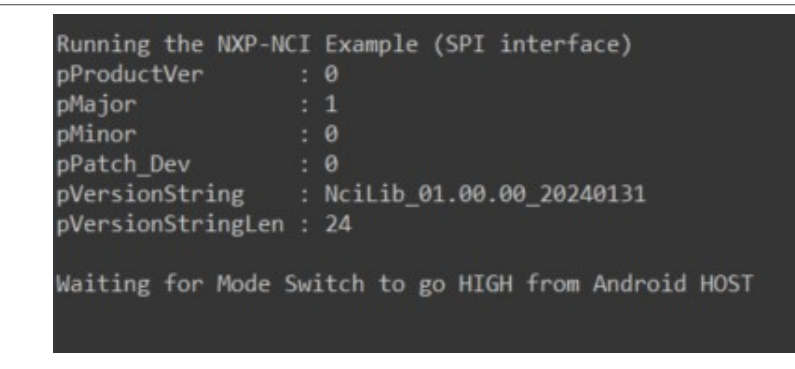

Figure 20. Application wait Mode switch to toggle high

3. Now, run the Secure MCU Mode Switch application on tge Android host

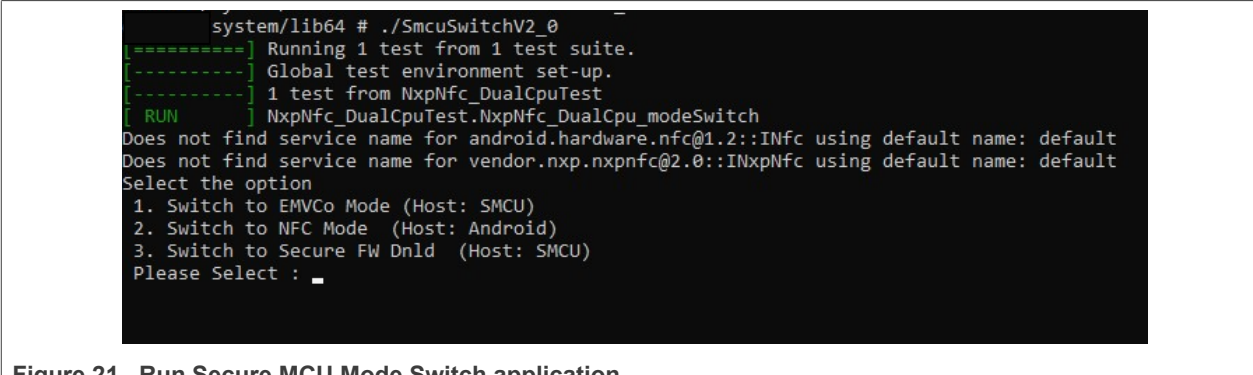

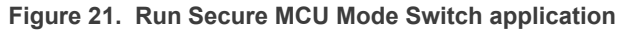

- If 1 is selected, the Mode Switch pin goes high and the Secure MCU runs the EMVCo profile.
- If 2 is selected, the Mode Switch pin goes low and the Android host runs the NFC Forum profile.
- If 3 is selected, the Mode Switch pin goes high and Secure MCU starts with FW update.

- 4. Select 1 and press enter.
  - Initially, all three pins (MODE\_SWITCH, MODE\_SWITCH\_SP and MODE\_SWITCH\_SP\_DONE) are low.

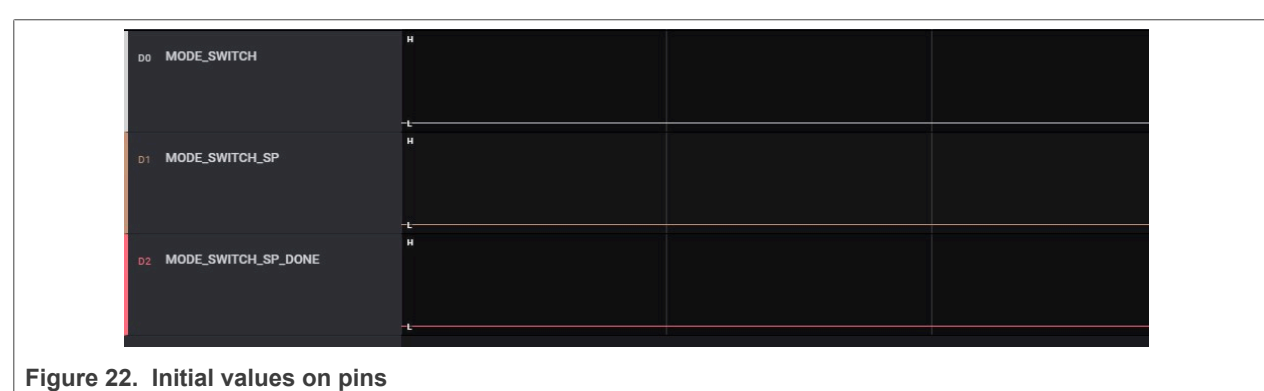

• When 1 is selected, MODE\_SWITCH and MODE\_SWITCH\_SP will toggle high.

| DO MODE_SWITCH         | н         |  |  |
|------------------------|-----------|--|--|
|                        | - <u></u> |  |  |
| D1 MODE_SWITCH_SP      | •         |  |  |
|                        | <u>.</u>  |  |  |
| D2 MODE_SWITCH_SP_DONE |           |  |  |
|                        | -L        |  |  |
|                        |           |  |  |

Figure 23. Pins change value to high

• Now, the Secure MCU has taken over and PN722x is running in EMVCo mode. PN722x can now detect a card in EMVCo mode. There is communication between the PN722x and the Secure MCU.

| Running the NXP-NCI Example (SPI interface)          |  |
|------------------------------------------------------|--|
| pProductVer : 0                                      |  |
| pMajor : 1                                           |  |
| pMinor : 0                                           |  |
| pPatch_Dev : 0                                       |  |
| pVersionString : NciLib_01.00.00_20240131            |  |
| pVersionStringLen : 24                               |  |
| Waiting for Mode Switch to go HIGH from Android HOST |  |
| Waiting to Detect Contactless Card Tapping           |  |
| Figure 24. PN722x can detect card in EMVCo mode      |  |

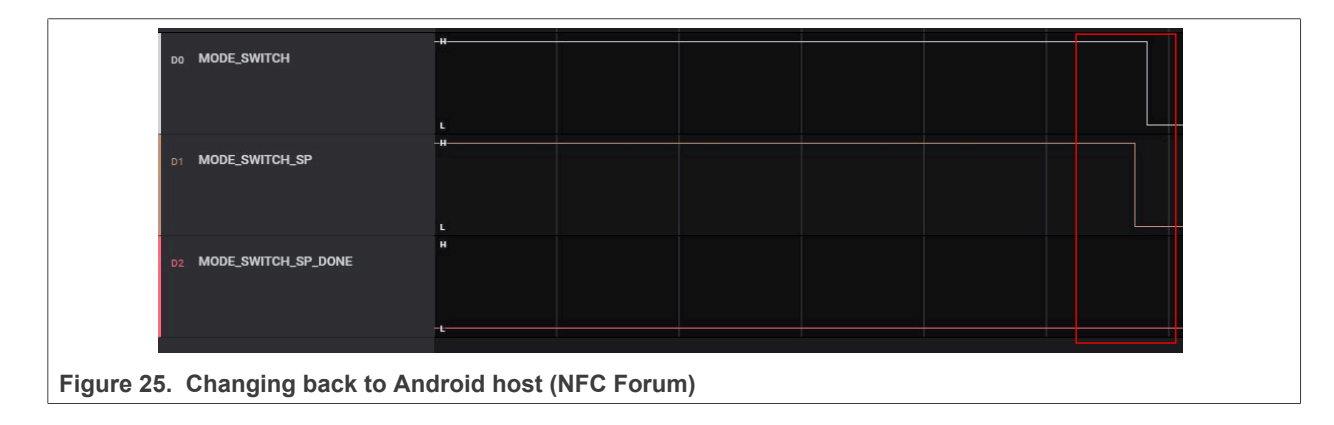

5. • If 2 is selected, the pins toggle to low and Android takes over the communication (NFC Forum).

Based on the choices in the Secure MCU Mode Switch application, the values of three pins change, and the selected host is responsible for communication.

The steps described above are common to all examples, except for the FW update, where a different option is enabled in "Secure MCU Mode Switch" (option 3). However, this does not affect the execution of the examples. To see how the FW update procedure can be executed, see <u>Section 6.1</u>.

## 6.1 Secure FW update

As mentioned in <u>Section 3</u>, the only way to execute the FW update example in Dual-Host mode is to set up the environment (see <u>Section 4</u>) since the example can only be built in Debug mode.

This chapter explains the step-by-step procedure how to perform the FW update. The environment needs to be prepared and the source code examples need to be imported into the MCUXpresso before following the steps below.

To execute this example the .*esfwu* file is needed. To acquire the FW, follow the steps below:

1. Go to [10] and select the FW version and click the *.esfwu* file.

| Product ~ Solutions ~ Resources ~ C      | Open Source 🗸 Enterprise 🗸 Pricing               |                         | Search or jump to Sign in        | Sign up |
|------------------------------------------|--------------------------------------------------|-------------------------|----------------------------------|---------|
| NXP / nfc-NXPNFCC_FW                     |                                                  |                         | ♫ Notifications 약 Fork 16 ☆      | Star 47 |
| <> Code ⊙ Issues 3 th Pull requests □□ V | Wiki 🛈 Security 🗠 Insights                       |                         |                                  |         |
| Files                                    | nfc-NXPNFCC_FW / InfraFW / pn7220 / 64-bit-2.2 / |                         |                                  |         |
| master + Q                               | nanjesh-shivalingaiah ESFWU file added           |                         | b255ce2 - 6 months ago 🛛 History | y       |
| ( Go to file                             |                                                  | Last commit message     |                                  |         |
| infraFW                                  | <b>b</b>                                         |                         |                                  |         |
| 🖿 pn7220                                 | NXP_SLDA.pdf                                     |                         |                                  |         |
| 64-bit-2.2                               | PN7220_SecureFW_SCR.pdf                          | PN7220 FW 02.02 release |                                  |         |
| NXP_SLDA.pdf PN7220_SecureFW_SCR.pdf     | 🗋 pn7220.esfwu                                   | ESFWU file added        | 6 months ago                     | p       |
| 🗅 pn7220.esfwu                           | n7220_64bits.so                                  |                         |                                  | þ       |
| D pn7220_64bits.so                       |                                                  |                         |                                  |         |

Figure 26. Select FW file

2. Click on Download raw frame and save the file.

| NXP / nfc-NXPNFCC_FW | ↓ Notifications <sup>9</sup> / <sub>2</sub> Fork 16 <sup>1</sup> / <sub>2</sub> Star 47 |                                  |
|----------------------|-----------------------------------------------------------------------------------------|----------------------------------|
| <> Code              | s 🖽 Wilki 💿 Security 🗠 Insights                                                         |                                  |
| ]] Files             | nfc-NXPNFCC_FW / InfraFW / pn7220 / 64-bit-2.2 / pn7220.esfwu                           |                                  |
| ₽ master → Q         | 💿 nanjesh-shivalingalah ESRWU file added                                                | b255ce2 · 6 months ago 🕥 History |
| Q Go to file         |                                                                                         | Download raw file                |
| 🖬 InfraFW            | Code Blame 245 KB                                                                       | Raw 🗗 坐 🖉 👻                      |
| <b>n</b> p7160       |                                                                                         |                                  |
| - 🖬 pn7220           |                                                                                         |                                  |
| Figure 27. Click on  | download button                                                                         |                                  |

How to use PN722x in Dual-Host mode

| - ,      | Downloads > PN7220_FW |               |                  |             | ~ | С | Search PN7220_FW |       | م |
|----------|-----------------------|---------------|------------------|-------------|---|---|------------------|-------|---|
| w folder |                       |               |                  |             |   |   |                  | ∎・    | ? |
| - r      | Name                  | Date modified | Туре             | Size        |   |   |                  |       |   |
|          |                       |               | No items match y | our search. |   |   |                  |       |   |
| >        |                       |               |                  |             |   |   |                  |       |   |
| -21      |                       |               |                  |             |   |   |                  |       |   |
| *        |                       |               |                  |             |   |   |                  |       |   |
| *        |                       |               |                  |             |   |   |                  |       |   |
| *        |                       |               |                  |             |   |   |                  |       |   |
| *        |                       |               |                  |             |   |   |                  |       |   |
| *        |                       |               |                  |             |   |   |                  |       |   |
| *        |                       |               |                  |             |   |   |                  |       |   |
| pn7220.e | esfwu                 |               |                  |             |   |   |                  |       |   |
| ESFWU F  | ile (*.esfwu)         |               |                  |             |   |   |                  |       |   |
|          |                       |               |                  |             |   |   | Save             | Cance | 1 |
|          |                       |               |                  |             |   |   |                  |       |   |

Figure 28. Save file

3. In *Ncilib\_SecureDownloadFW.c*, change the *NXP\_FIRMWARE\_FILE\_PATH* variable to indicate the location of the *.esfwu* file.

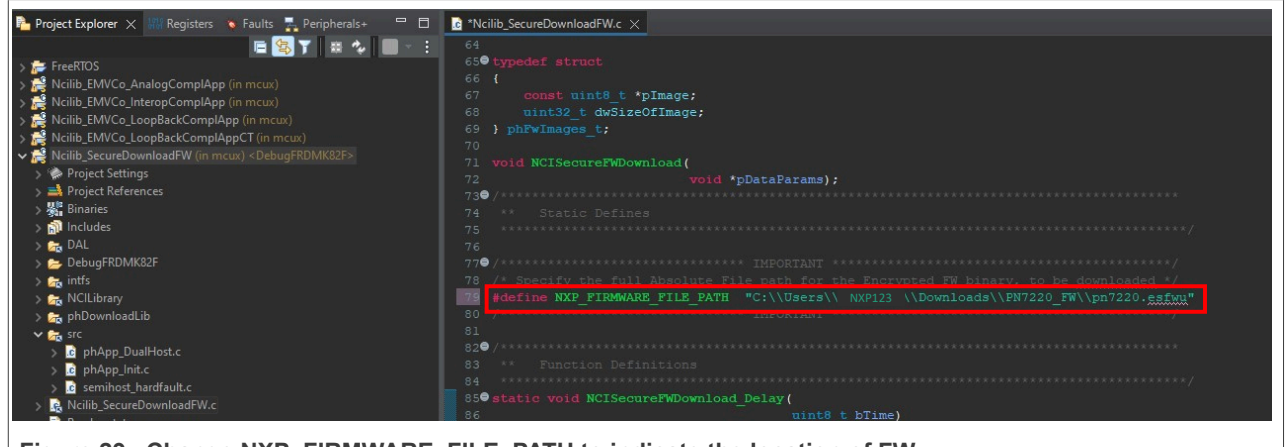

Figure 29. Change NXP\_FIRMWARE\_FILE\_PATH to indicate the location of FW

4. Run the example.

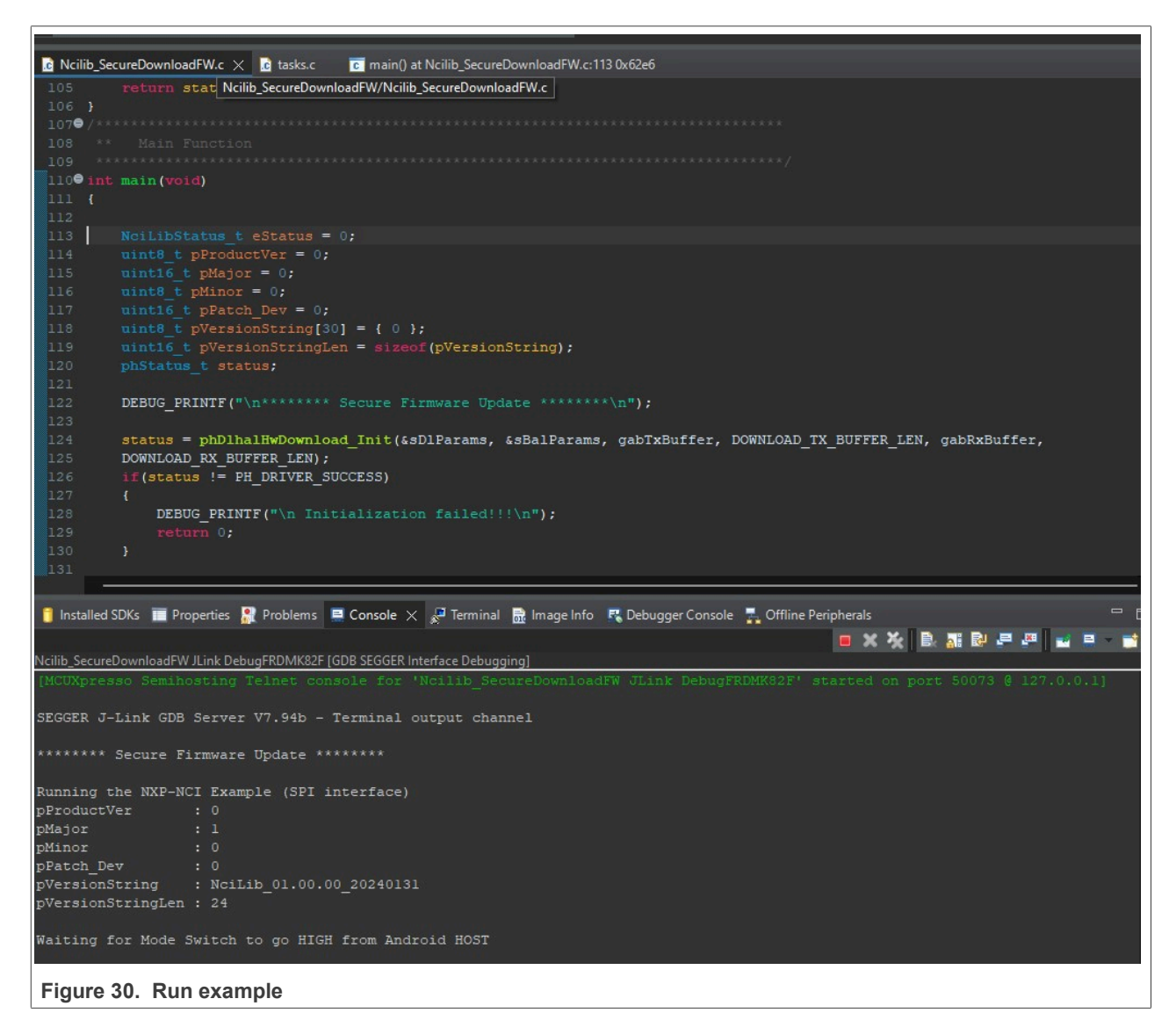

5. On the Android host, run the Secure MCU Mode Switch application and select option 3:

| evk_8mn:/system/lib64 \$ ./SmcuSwitchV2_0                                    |
|------------------------------------------------------------------------------|
| [=====] Running 1 test from 1 test suite.                                    |
| [] Global test environment set-up.                                           |
| [] 1 test from NxpNfc_DualCpuTest                                            |
| [ RUN ] NxpNfc_DualCpuTest.NxpNfc_DualCpu_modeSwitch                         |
| Select the option                                                            |
| 1. Switch to EMVCo Mode (Host: SMCU)                                         |
| 2. Switch to NFC Mode (Host: Android)                                        |
| 3. Switch to Secure FW Dnld (Host: SMCU)                                     |
| Please Select : 3                                                            |
| You selected : 3                                                             |
| **** Switch to SMCU Host for FW DNLD. Wait for Download to be Completed **** |
|                                                                              |
|                                                                              |

- Figure 31. Secure MCU Mode Switch application
- 6. The FW update procedure will now start.

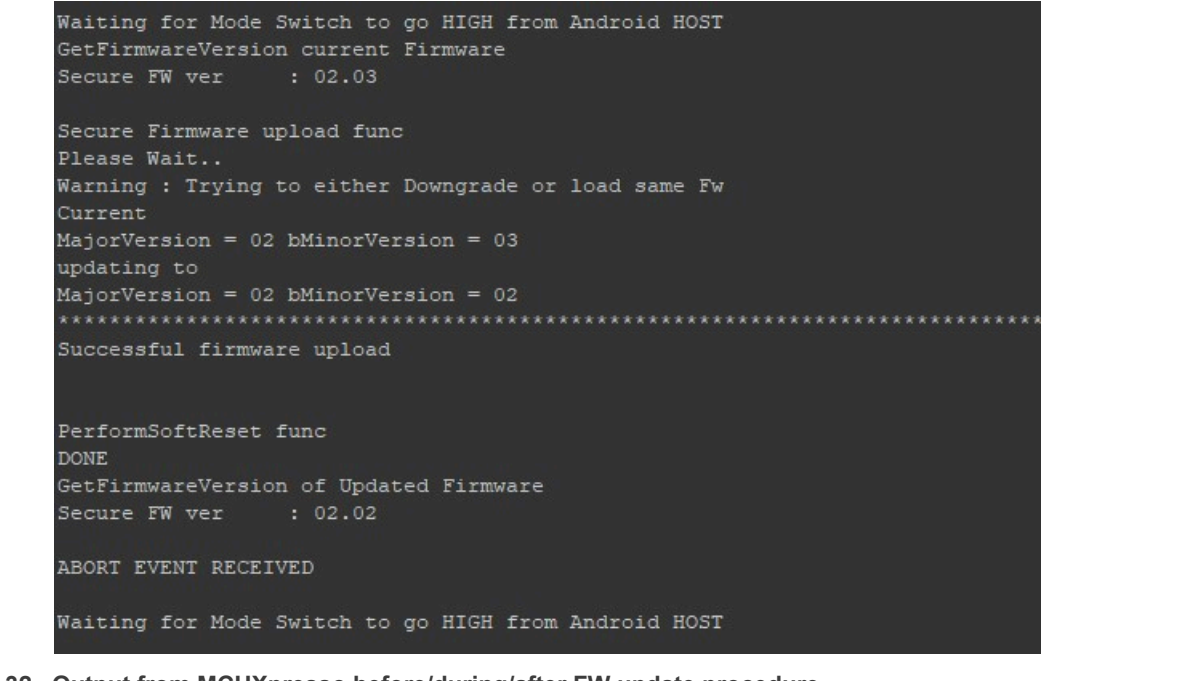

Figure 32. Output from MCUXpresso before/during/after FW update procedure

7. The Secure MCU Mode Switch application will finish:

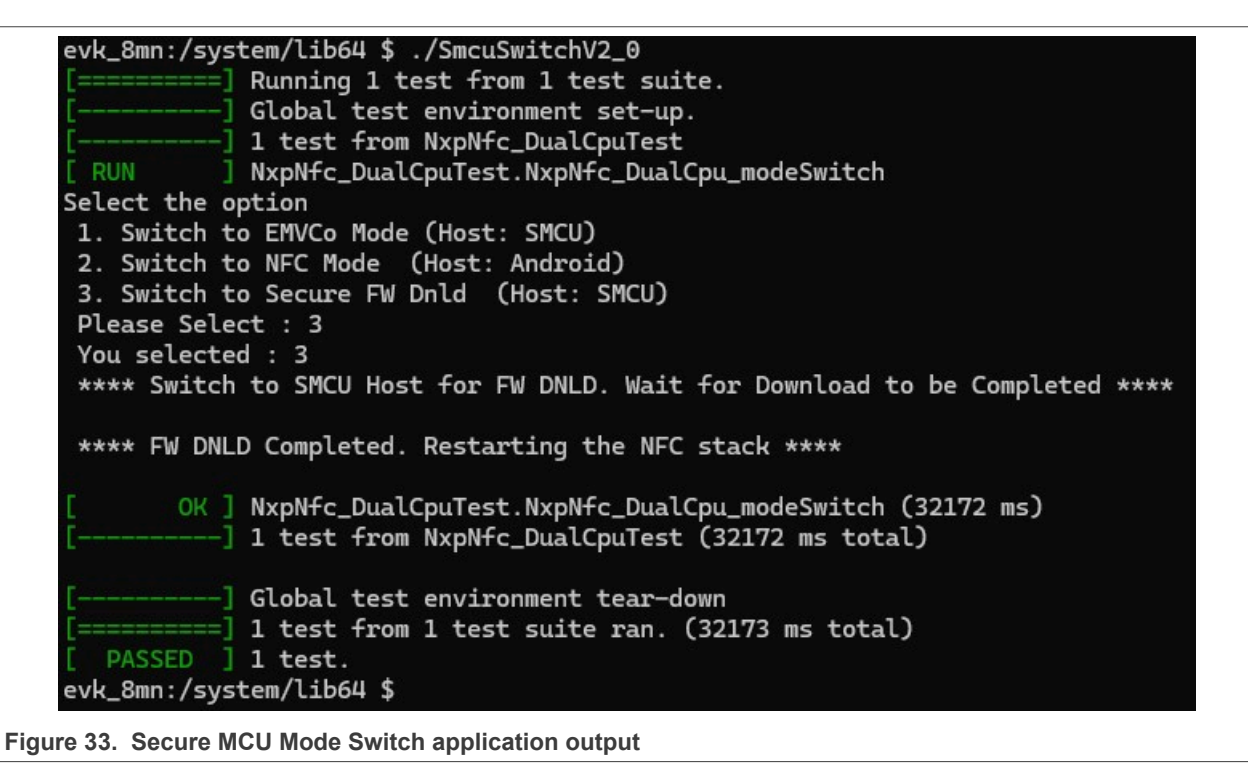

The FW update has now been completed.

# 7 Abbreviations and acronyms

| able 2. Abbreviations |                                |  |  |
|-----------------------|--------------------------------|--|--|
| Acronym               | Description                    |  |  |
| APDU                  | Application Protocol Data Unit |  |  |
| AOSP                  | Android open source project    |  |  |
| DH                    | Device host                    |  |  |
| HAL                   | Hardware abstraction layer     |  |  |
| FW                    | Firmware                       |  |  |
| l <sup>2</sup> C      | Inter-Integrated Circuit       |  |  |
| LPCD                  | Lower powered card detection   |  |  |
| NCI                   | NFC controller interface       |  |  |
| NFC                   | Near-field communication       |  |  |
| MW                    | Middleware                     |  |  |
| PLL                   | Phase-locked loop              |  |  |
| P2P                   | Peer-to-peer                   |  |  |
| RF                    | Radio frequency                |  |  |
| SDA                   | Serial data                    |  |  |
| SMCU                  | Secure microcontroller         |  |  |
| SW                    | Software                       |  |  |

## 8 References

- [1] User guide UG10068 PN7220 Quick start guide (link)
- [2] Webpage PN7220 EMV L1 Compliant NFC Controller with NCI Interface Supporting EMV and NFC Forum Applications (<u>link</u>)
- [3] Kinetis<sup>®</sup> K82-150 MHz HW Cryptographic Co-Processor and QuadSPI Microcontrollers (MCUs) Based on Arm<sup>®</sup> Cortex<sup>®</sup>-M4 Core (<u>link</u>)
- [4] Webpage MCUXpresso Integrated Development Environment (IDE) (link)
- [5] Webpage MCUXpresso SDK Builder (link)
- [6] Design resource NciLib\_PUB (link)
- [7] User guide UG10055 MCUXpresso IDE 24.12 User Guide (link)
- [8] Installation Guide UG10060 MCUXpresso IDE 24.12 Installation Guide (link)
- [9] Webpage MCU Tech Minutes | Importing an SDK Package into MCUXpresso IDE (link)
- [10] Git repository PN7220 FW GitHub (link)

## 9 Note about the source code in the document

Example code shown in this document has the following copyright and BSD-3-Clause license:

Copyright 2024-2025 NXP Redistribution and use in source and binary forms, with or without modification, are permitted provided that the following conditions are met:

- 1. Redistributions of source code must retain the above copyright notice, this list of conditions and the following disclaimer.
- 2. Redistributions in binary form must reproduce the above copyright notice, this list of conditions and the following disclaimer in the documentation and/or other materials must be provided with the distribution.
- 3. Neither the name of the copyright holder nor the names of its contributors may be used to endorse or promote products derived from this software without specific prior written permission.

THIS SOFTWARE IS PROVIDED BY THE COPYRIGHT HOLDERS AND CONTRIBUTORS "AS IS" AND ANY EXPRESS OR IMPLIED WARRANTIES, INCLUDING, BUT NOT LIMITED TO, THE IMPLIED WARRANTIES OF MERCHANTABILITY AND FITNESS FOR A PARTICULAR PURPOSE ARE DISCLAIMED. IN NO EVENT SHALL THE COPYRIGHT HOLDER OR CONTRIBUTORS BE LIABLE FOR ANY DIRECT, INDIRECT, INCIDENTAL, SPECIAL, EXEMPLARY, OR CONSEQUENTIAL DAMAGES (INCLUDING, BUT NOT LIMITED TO, PROCUREMENT OF SUBSTITUTE GOODS OR SERVICES; LOSS OF USE, DATA, OR PROFITS; OR BUSINESS INTERRUPTION) HOWEVER CAUSED AND ON ANY THEORY OF LIABILITY, WHETHER IN CONTRACT, STRICT LIABILITY, OR TORT (INCLUDING NEGLIGENCE OR OTHERWISE) ARISING IN ANY WAY OUT OF THE USE OF THIS SOFTWARE, EVEN IF ADVISED OF THE POSSIBILITY OF SUCH DAMAGE.

# 10 Revision history

| Document ID   | Release date    | Description                                                                                                    |
|---------------|-----------------|----------------------------------------------------------------------------------------------------|
| AN14224 v.3.0 | 7 February 2025 | Editorial changes.  Section 1 "Introduction" updated  Section 3 "Architecture" updated  Section 4 "Environment preparation" updated  Section 4.2 "SDK installation" updated  Section 4.3 "Import examples into MCUXpresso" updated  Section 5 "Explanation of applications" updated  Section 6 "Running the examples" updated  Section 6.1 "Secure FW update" added  Section 9 "Note about the source code in the document " updated |
| AN14224 v.2.0 | 28 May 2024     | <u>Section 5 "Explanation of applications"</u> updated                                                                                                    |
| AN14224 v.1.0 | 8 April 2024    | Initial version                                                                                                    |

#### Table 3. Revision history

#### How to use PN722x in Dual-Host mode

# Legal information

## Definitions

**Draft** — A draft status on a document indicates that the content is still under internal review and subject to formal approval, which may result in modifications or additions. NXP Semiconductors does not give any representations or warranties as to the accuracy or completeness of information included in a draft version of a document and shall have no liability for the consequences of use of such information.

## Disclaimers

Limited warranty and liability — Information in this document is believed to be accurate and reliable. However, NXP Semiconductors does not give any representations or warranties, expressed or implied, as to the accuracy or completeness of such information and shall have no liability for the consequences of use of such information. NXP Semiconductors takes no responsibility for the content in this document if provided by an information source outside of NXP Semiconductors.

In no event shall NXP Semiconductors be liable for any indirect, incidental, punitive, special or consequential damages (including - without limitation lost profits, lost savings, business interruption, costs related to the removal or replacement of any products or rework charges) whether or not such damages are based on tort (including negligence), warranty, breach of contract or any other legal theory.

Notwithstanding any damages that customer might incur for any reason whatsoever, NXP Semiconductors' aggregate and cumulative liability towards customer for the products described herein shall be limited in accordance with the Terms and conditions of commercial sale of NXP Semiconductors.

**Right to make changes** — NXP Semiconductors reserves the right to make changes to information published in this document, including without limitation specifications and product descriptions, at any time and without notice. This document supersedes and replaces all information supplied prior to the publication hereof.

Suitability for use — NXP Semiconductors products are not designed, authorized or warranted to be suitable for use in life support, life-critical or safety-critical systems or equipment, nor in applications where failure or malfunction of an NXP Semiconductors product can reasonably be expected to result in personal injury, death or severe property or environmental damage. NXP Semiconductors and its suppliers accept no liability for inclusion and/or use of NXP Semiconductors products in such equipment or applications and therefore such inclusion and/or use is at the customer's own risk.

**Applications** — Applications that are described herein for any of these products are for illustrative purposes only. NXP Semiconductors makes no representation or warranty that such applications will be suitable for the specified use without further testing or modification.

Customers are responsible for the design and operation of their applications and products using NXP Semiconductors products, and NXP Semiconductors accepts no liability for any assistance with applications or customer product design. It is customer's sole responsibility to determine whether the NXP Semiconductors product is suitable and fit for the customer's applications and products planned, as well as for the planned application and use of customer's third party customer(s). Customers should provide appropriate design and operating safeguards to minimize the risks associated with their applications and products.

NXP Semiconductors does not accept any liability related to any default, damage, costs or problem which is based on any weakness or default in the customer's applications or products, or the application or use by customer's third party customer(s). Customer is responsible for doing all necessary testing for the customer's applications and products using NXP Semiconductors products in order to avoid a default of the applications and the products or of the application or use by customer(s). NXP does not accept any liability in this respect.

Terms and conditions of commercial sale — NXP Semiconductors products are sold subject to the general terms and conditions of commercial sale, as published at https://www.nxp.com/profile/terms, unless otherwise agreed in a valid written individual agreement. In case an individual agreement is concluded only the terms and conditions of the respective agreement shall apply. NXP Semiconductors hereby expressly objects to applying the customer's general terms and conditions with regard to the purchase of NXP Semiconductors products by customer.

**Export control** — This document as well as the item(s) described herein may be subject to export control regulations. Export might require a prior authorization from competent authorities.

Suitability for use in non-automotive qualified products — Unless this document expressly states that this specific NXP Semiconductors product is automotive qualified, the product is not suitable for automotive use. It is neither qualified nor tested in accordance with automotive testing or application requirements. NXP Semiconductors accepts no liability for inclusion and/or use of non-automotive qualified products in automotive equipment or applications.

In the event that customer uses the product for design-in and use in automotive applications to automotive specifications and standards, customer (a) shall use the product without NXP Semiconductors' warranty of the product for such automotive applications, use and specifications, and (b) whenever customer uses the product for automotive applications beyond NXP Semiconductors' specifications such use shall be solely at customer's own risk, and (c) customer fully indemnifies NXP Semiconductors for any liability, damages or failed product claims resulting from customer design and use of the product for automotive applications beyond NXP Semiconductors' standard warranty and NXP Semiconductors' product specifications.

**HTML publications** — An HTML version, if available, of this document is provided as a courtesy. Definitive information is contained in the applicable document in PDF format. If there is a discrepancy between the HTML document and the PDF document, the PDF document has priority.

**Translations** — A non-English (translated) version of a document, including the legal information in that document, is for reference only. The English version shall prevail in case of any discrepancy between the translated and English versions.

Security — Customer understands that all NXP products may be subject to unidentified vulnerabilities or may support established security standards or specifications with known limitations. Customer is responsible for the design and operation of its applications and products throughout their lifecycles to reduce the effect of these vulnerabilities on customer's applications and products. Customer's responsibility also extends to other open and/or proprietary technologies supported by NXP products for use in customer's applications. NXP accepts no liability for any vulnerability. Customer should regularly check security updates from NXP and follow up appropriately. Customer shall select products with security features that best meet rules, regulations, and standards of the intended application and make the ultimate design decisions regarding its products and is solely responsible for compliance with all legal, regulatory, and security related requirements concerning its products, regardless of any information or support that may be provided by NXP.

NXP has a Product Security Incident Response Team (PSIRT) (reachable at <u>PSIRT@nxp.com</u>) that manages the investigation, reporting, and solution release to security vulnerabilities of NXP products.

 $\ensuremath{\mathsf{NXP}}\xspace$  B.V. — NXP B.V. is not an operating company and it does not distribute or sell products.

#### How to use PN722x in Dual-Host mode

### Licenses

Purchase of NXP ICs with NFC technology — Purchase of an NXP Semiconductors IC that complies with one of the Near Field Communication (NFC) standards ISO/IEC 18092 and ISO/IEC 21481 does not convey an implied license under any patent right infringed by implementation of any of those standards. Purchase of NXP Semiconductors IC does not include a license to any NXP patent (or other IP right) covering combinations of those products with other products, whether hardware or software.

## Trademarks

Notice: All referenced brands, product names, service names, and trademarks are the property of their respective owners. **NXP** — wordmark and logo are trademarks of NXP B.V. **EdgeVerse** — is a trademark of NXP B.V. **I2C-bus** — logo is a trademark of NXP B.V. **Oracle and Java** — are registered trademarks of Oracle and/or its affiliates.

How to use PN722x in Dual-Host mode

# **Tables**

| Tab. 1. | Signal overview for handshake in Dual- |
|---------|----------------------------------------|
|         | Host architecture4                     |

| Tab. 2. | Abbreviations    |    |
|---------|------------------|----|
| Tab. 3. | Revision history | 29 |

### How to use PN722x in Dual-Host mode

# Figures

| Fig. 1.  | PN722x Dual-Host architecture             | 4  |
|----------|-------------------------------------------|----|
| Fig. 2.  | MCUXpresso download                       | 6  |
| Fig. 3.  | MCUXpresso SDK Builder webpage            | 7  |
| Fig. 4.  | Search for specific HW                    | 7  |
| Fig. 5.  | Build the SDK                             | 8  |
| Fig. 6.  | Select what must be added into the SDK    | 8  |
| Fig. 7.  | Download all                              | 8  |
| Fig. 8.  | Confirm download                          | 9  |
| Fig. 9.  | Download SDK Archive                      | 9  |
| Fig. 10. | Drag&Drop SDK to MCUXpresso               | 10 |
| Fig. 11. | Click the "OK" button                     | 10 |
| Fig. 12. | Import project(s) from file system        | 11 |
| Fig. 13. | Browse for examples                       | 12 |
| Fig. 14. | Select an unzipped directory              | 12 |
| Fig. 15. | Click "Next >"                            | 13 |
| Fig. 16. | Unclick "Copy project into workspace" and |    |
|          | click "Finish"                            | 14 |
| Fig. 17. | Imported examples                         | 14 |
| Fig. 18. | LED location on PNEV722xBP2 board         | 16 |

| Fig. 19.<br>Fig. 20.<br>Fig. 21. | Run the example<br>Application wait Mode switch to toggle high<br>Run Secure MCU Mode Switch application . | 17<br>18<br>18 |
|----------------------------------|----------------------------------------------------------------------------------------------------|----------------|
| Fig. 22.                         | Initial values on pins                                                                                     | 19             |
| Fig. 23.                         | Pins change value to high                                                                                  | 19             |
| Fig. 24.                         | PN722x can detect card in EMVCo mode                                                                       | 19             |
| Fig. 25.                         | Changing back to Android host (NFC                                                                         |                |
|                                  | Forum)                                                                                                    | 20             |
| Fig. 26.                         | Select FW file                                                                                             | 21             |
| Fig. 27.                         | Click on download button                                                                                   | 21             |
| Fig. 28.                         | Save file                                                                                                  | 22             |
| Fig. 29.                         | Change NXP_FIRMWARE_FILE_PATH to                                                                           |                |
| -                                | indicate the location of FW                                                                                | 22             |
| Fig. 30.                         | Run example                                                                                                | 23             |
| Fig. 31.                         | Secure MCU Mode Switch application                                                                         | 24             |
| Fig. 32.                         | Output from MCUXpresso before/during/                                                                      |                |
| U                                | after FW update procedure                                                                                  | 24             |
| Fig. 33.                         | Secure MCU Mode Switch application                                                                         |                |
| 0                                | output                                                                                                    | 25             |
|                                  | •                                                                                                    |                |

### How to use PN722x in Dual-Host mode

## Contents

| 1   | Introduction                      | 2  |
|-----|-----------------------------------|----|
| 2   | Hardware                          | 3  |
| 3   | Architecture                      | 4  |
| 4   | Environment preparation           | 6  |
| 4.1 | MCUXpresso installation           | 6  |
| 4.2 | SDK installation                  | 7  |
| 4.3 | Import examples into MCUXpresso   | 11 |
| 5   | Explanation of applications       | 15 |
| 6   | Running the examples              | 16 |
| 6.1 | Secure FW update                  | 21 |
| 7   | Abbreviations and acronyms        | 26 |
| 8   | References                        | 27 |
| 9   | Note about the source code in the |    |
|     | document                          | 28 |
| 10  | Revision history                  | 29 |
|     | Legal information                 | 30 |
|     | ~                                 |    |

Please be aware that important notices concerning this document and the product(s) described herein, have been included in section 'Legal information'.

© 2025 NXP B.V.

All rights reserved.

For more information, please visit: https://www.nxp.com

Document feedback Date of release: 7 February 2025 Document identifier: AN14224